## **INSTRUCTIONS FOR YOUR NEW ESPON LABELWORKS PX PRINTER**

#### Label Editor Professional Software and Drivers for Epson LABELWORKS PX.

DOWNLOAD LINK: labelworks.epson.com/downloads FILES ARE ZIPPED, DOWNLOAD, THEN EXTRACT THEM (call if you need help).

\*\* FOR WINDOWS 10 OR OLDER, SCROLL DOWN AND LOOK FOR VERSION 1.3

\*\* FOR WINDOWS 11 SCROLL DOWN AND LOOK FOR VERSION 2.11

\*\* MAC USERS SCROLL PASS THE 1.3 AND LOAD THE LABEL EDITOR LITE SOFTWARE

\*\* ISO OR ANDROID USERS WILL FIND THE MOBILE APP IS MORE POWERFUL THAN THE MAC SOFTWARE

Label Editor Professional, compatible with Windows® PC systems: Windows® Vista® 8.1, 8, 10 or some Windows 11 (32/64 bit).

## \*\*IMPORTANT - KEEP USB UNPLUGGED\*\*

#### If you have a LABELWORKS LW-PX400, LW-PX700, LW-PX750, LW-PX900 or LW-PX800 (non-network) follow these

<u>instructions</u>: You need to extract (unzip) by double clinking the folder, then choose setup. Install the software. Then there is a pause. The driver install begins. Choose Your printer model. When instructed, plug in the USB and press the **ON** power button on the printer. Driver install will complete. Wait for the green check mark. You'll be good to go.

iPhone, iPad or Android Free App: Go to your app store and download the "Epson Label Editor Mobile" app.

# NEWEST: EPSON'S

IF YOU HAVE ANY QUESITONS, CALL LARRY @ LRT GROUP, INC. 954-257-6224 <u>or</u> CALL EPSON – LABELWORKS PX, @ 800-622-6312 Ext. 0